## How to use the Management Information System (MIS)

### Logging to MIS

#### <u>Step 01</u>

Visit the PGIA website (<u>www.pgia.ac.lk</u>) and Select the MIS menu

OR

Use the following Link for MIS logging page <u>http://www.pgia.ac.lk/pgia\_mis/index.php/home\_controller/index</u>

#### <u>Step 02</u>

Select "Student" option button and type your username and password.

#### Note: Your username is your registration number

#### <u>Step 03</u>

Click on "Login" button to logging to MIS

#### Note: You can contact IT Unit for technical assistance

E-mail: sa@pgia.ac.lk

Tel: 081 - 2389726, 081-2395582

## Contents of the Student module

#### In your home page you have following information

Key Information on your degree programme

Requirements to be fulfilled for the degree programme

How to use the Management Information System (MIS)

### Main menu

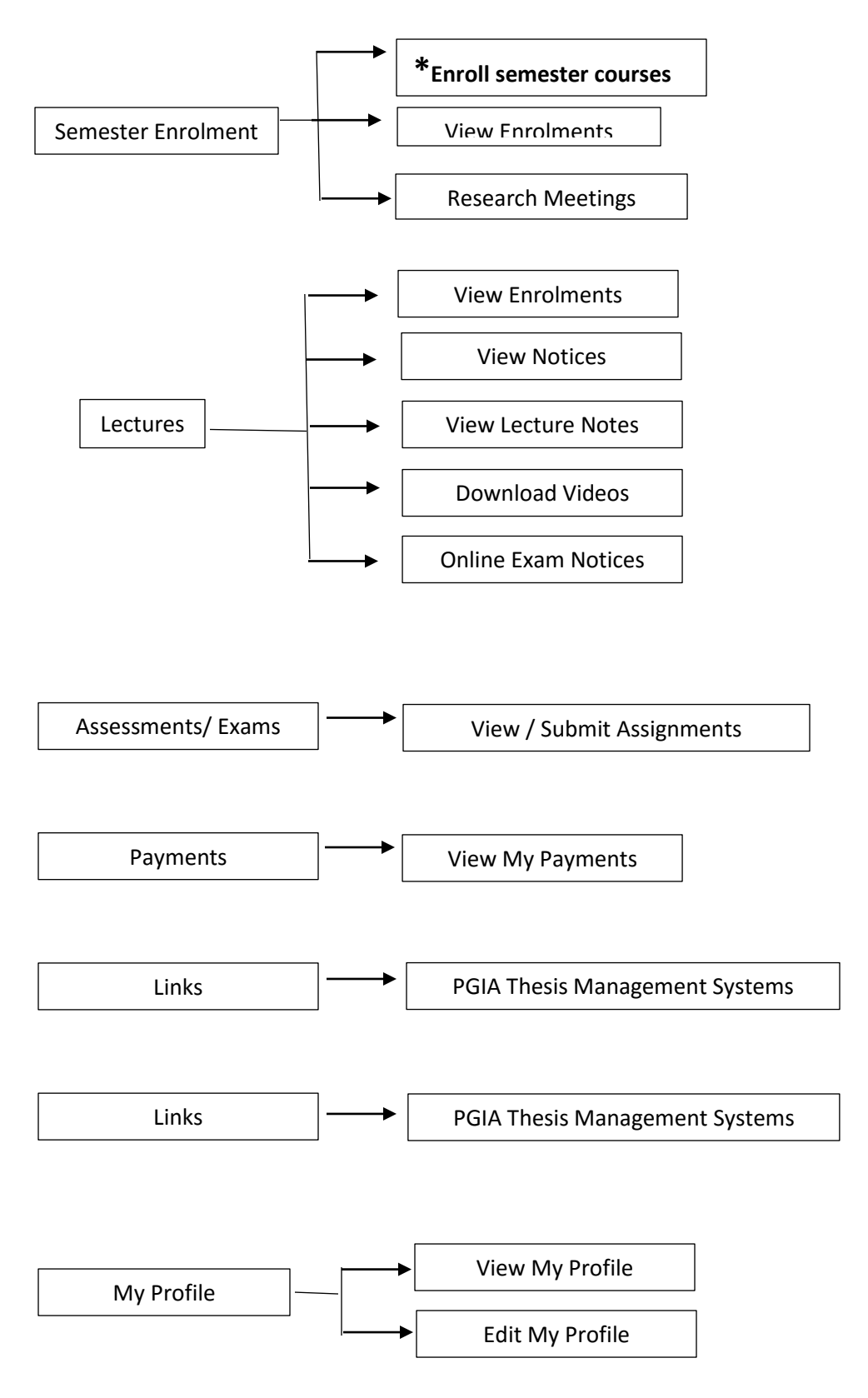

### \*Steps to enroll

#### <u>Step 01</u>

Go to Enroll Semester Courses menu

#### <u>Step 02</u>

Select the Academic Year, Semester and click "Submit" button.

#### <u>Step 03</u>

Mark the courses you wish to enroll and complete your enrollment by clicking "Finish Enrolment" button.

#### Note:

You can change (Drop/Add) your enrolment until the time allocated for enrolment is over. (Any request will not be entertained after the stipulated time period.)

# **Other Important notices**

You must pay relevant payment before applying course enrolment.

- Programme fee should be paid as per the instructions given in the prospectus and student admission letter of relevant year.
- > Programme fee will not be refunded under any circumstances.
- > All students are required to keep their registration active by paying relevant until the completion of respective degree programme.
- Research students (M.Phil. / Ph.D.) Should submit research progress reports biannually up to submission of application for thesis defence examination.